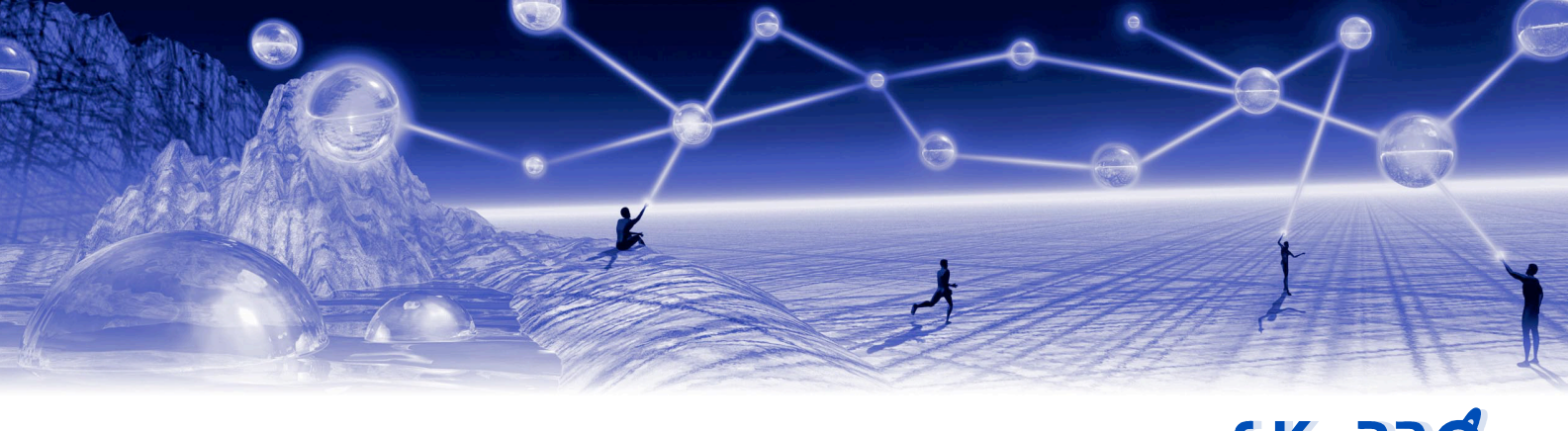

# **EJBCA** Certificate Driver

SKy PRØ

for Novell Identity Manager

## **Installation and Configuration Manual**

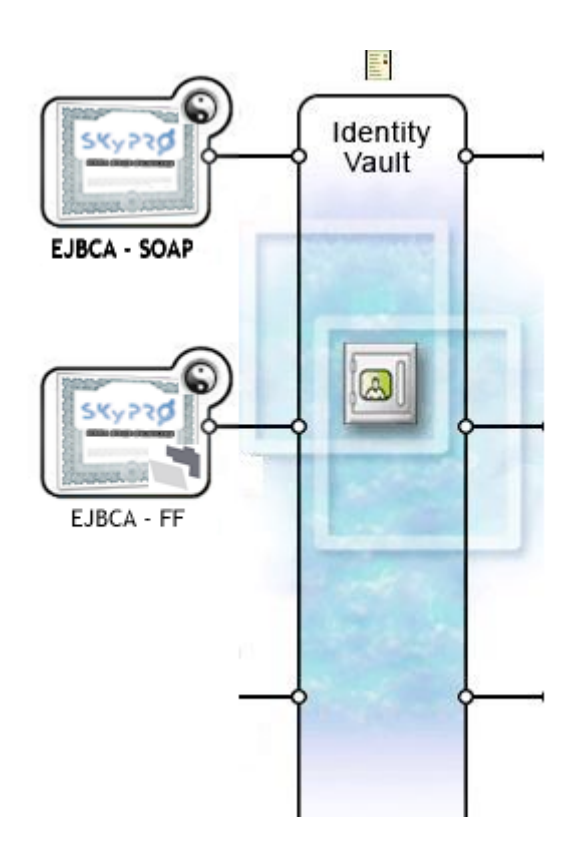

| Version:                     | 1.2                                            |
|------------------------------|------------------------------------------------|
| last updated:<br>issue date: | Nov 23, 2015<br>Nov 23, 2015                   |
| filename:                    | EJBCA Driver Installation & Configuration v1.2 |

SKYPRO AG, Gewerbestrasse 7, CH-6330 Cham, Tel. 041 741 47 70, Fax 041 741 50 71, www.skypro.ch

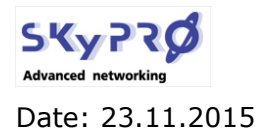

Version: 1.1

EJBCA Driver for Novell IDM

Page 2 von 30

## **Table of Contents**

| 1   | ABSTRACT                |                                                                                                    |             |  |  |
|-----|-------------------------|----------------------------------------------------------------------------------------------------|-------------|--|--|
| 2   | INST                    | ALLATION                                                                                                    | 4           |  |  |
| 2.1 | EXTRAC                  | ۲ DOWNLOADED ZIP FILE                                                                                       | 4           |  |  |
| 2.2 | EXTEND                  | EDIRECTORY SCHEMA                                                                                           | 4           |  |  |
|     | 2.2.1<br>2.2.2<br>2.2.3 | extend eDirectory schema using iManager<br>extend eDirectory schema user Designer<br>Check schema extension | 4<br>7<br>9 |  |  |
| 2.3 | REPLACE                 | E EXISTING JAVA CLASSES                                                                                     | 10          |  |  |
|     | 2.3.1<br>2.3.2          | BCPROV CLASS<br>JAVA CRYPTOGRAPHY EXTENSION (JCE)                                                           | 10<br>11    |  |  |
| 2.4 | INSTALL                 | . NEW JAVA CLASSES                                                                                          | 11          |  |  |
| 2.5 | Genera                  | TE JAVA KEYSTORE                                                                                            | 11          |  |  |
|     | 2.5.1                   | CREATE END ENTITY                                                                                           | 12          |  |  |
|     | 2.5.2<br>2.5.3          | EXPORT CERTIFICATECREATE JAVA KEYSTORE                                                                      | 12<br>13    |  |  |
| 2.6 | CONFIG                  | URATION PARAMETERS                                                                                          | 15          |  |  |
|     | 2.6.1                   | SOAP driver parameters                                                                                      | 15          |  |  |
|     | 2.6.2                   | LOOPBACK DRIVER PARAMETERS                                                                                  | 16          |  |  |
| 2.7 | IMPORT                  | AND CONFIGURE DRIVER                                                                                        | 17          |  |  |
|     | 2.7.1                   | Designer                                                                                                    | 1/<br>21    |  |  |
| 2.8 | EJBCA                   | Administration Overview                                                                                     | 25          |  |  |

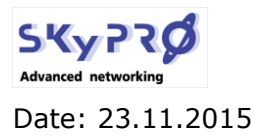

Version: 1.1

**EJBCA** Driver for Novell IDM

Page 3 von 30

## 1 Abstract

Based on the open source Certificate Authority (CA) EJBCA (ejbca.sourceforce.net), the EJB-CA driver is able to create certificates for any eDirectory object (e.g. users, workstations, devices like VoIP phones, printers and much more). Based on J2EE technology EJBCA constitutes a robust, high performance and component based CA. Actually EJBCA is an enterprise class PKI you can use to build a complete PKI infrastructure for your organization.

The EJBCA driver for Novell Identity Manager consists of two drivers.

- 1. a SOAP driver, that communicates with the EJBCA infrastructure
- 2. a loopback driver, which exports and renews certificates

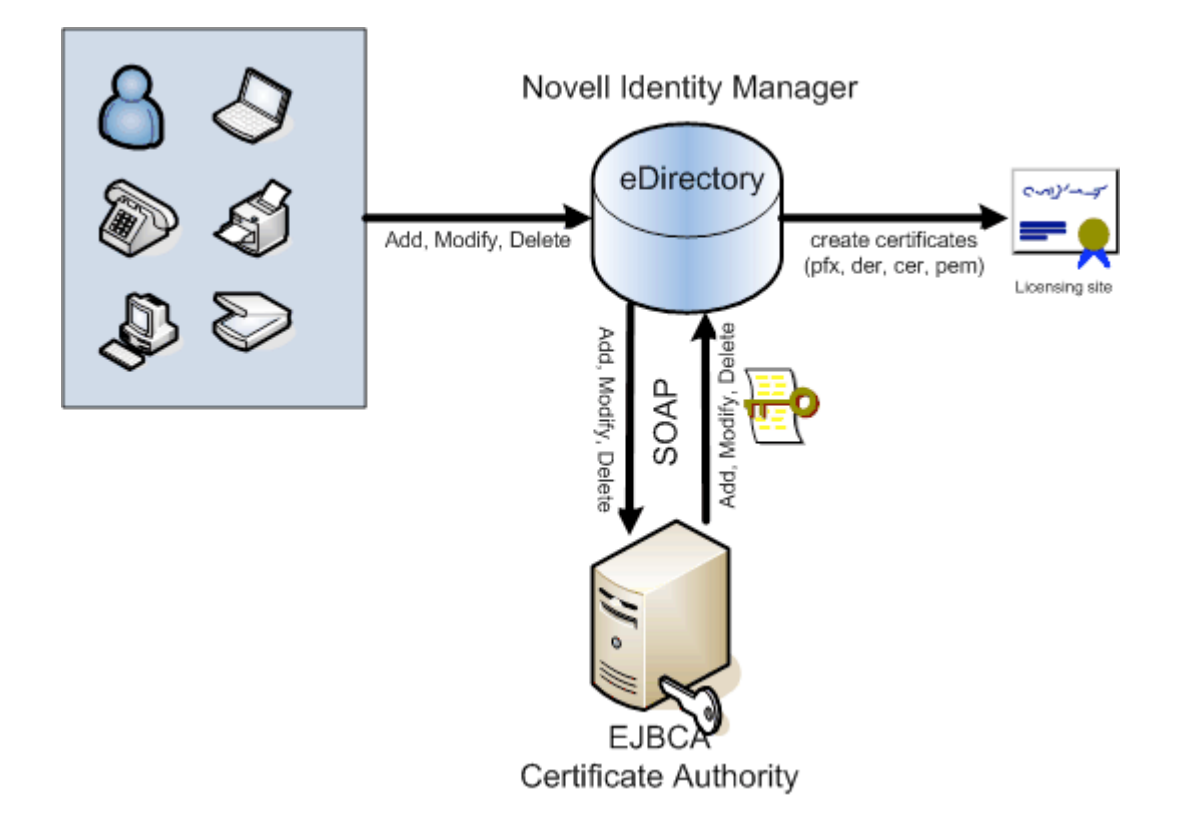

The SOAP driver synchronizes objects from eDirectory to the EJBCA PKI infrastructure. It creates, modifies and deletes "end entities" in the EJBCA PKI infrastructure. EJBCA itself generates the specified certificates for the entities. The certificates, including public and private key material, are stored in eDirectory by the SOAP driver. Since all eDirectory object classes can by synchronized with EJBCA, you can create certificate for any eDirectory object.

The loopback driver exports the certificate into a PFX, CER, DER or PEM file for further distribution. In case of a PFX file you can define a standard password, which is exported in a separate password file. The loopback driver automatically renews certificates before they expire.

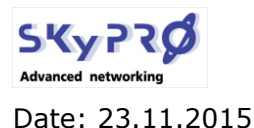

Version: 1.1

## 2 Installation

The installation of the EJBCA driver is done in the steps listed below:

- 1. extract downloaded zip
- 2. extend the eDirectory schema
- 3. replace existing java classes
- 4. copy new java classes
- 5. generate java keystore file
- 6. import the driver (either with iManager or Designer)
- 7. start the drivers

## 2.1 extract downloaded zip file

Please extract the EJBCA ZIP or RAR file, you have downloaded, in a working directory. The driver package contains the following files:

- this manual (EJBCA Driver Installation & Configuration)
- MakeKeystore.bat
- Drivers\EJBCA\_LB.xml
- Drivers\EJBCA\_Soap.xml
- Drivers\ejbcaSchema.sch
- Libraries\bcprov-jdk14-137.jar
- Libraries\SKyPRO-EJBCASoapUtils.jar
- Licenses\SKyPRO-EJBCASoap.jar
- sun\jce\_policy-1\_4\_2.zip
- sun\jce\_policy-1\_5\_0.zip

Please verify, that you have received all files before continuing.

## 2.2 extend eDirectory schema

The EJBCA driver uses an auxiliary class which is linked to any object, which is synchronized with EJBCA. To extend the eDirectory schema you can either use Novell's iManager or Designer for Identity Manager.

### 2.2.1 extend eDirectory schema using iManager

iManager uses the ICE wizard to extend the eDirectory schema. Start iManager and expand "Schema" under "Roles and Tasks".

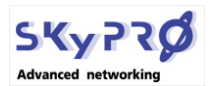

Version: 1.1

Date: 23.11.2015

EJBCA Driver for Novell IDM

Page 5 von 30

| Novell <sub>®</sub> iManager                                                                                                    |                                                                                                 | Select "extend schema" and choose "Add |
|----------------------------------------------------------------------------------------------------|-------------------------------------------------------------------------------------------------|----------------------------------------|
| ADMIN<br>Collection Owner Access                                                                                                    |                                                                                                 | schema from a file".                   |
| Roles and Tasks                                                                                                    | ICE Witzerd                                                                                     |                                        |
| [Al Categories]                                                                                                    |                                                                                                 |                                        |
| Auditing and Logging                                                                                                    | Welcome to the ICE Wizard                                                                       |                                        |
| Credential Provisioning                                                                                                    |                                                                                                 | Press Next"                            |
| Directory Administration                                                                                                    |                                                                                                 |                                        |
| eDirectory Encryption                                                                                                    | The ice wizard will step you through the import, export, migration of data or schema update and |                                        |
| eDirectory Maintenance                                                                                                    | compare operations.                                                                             |                                        |
| Groups                                                                                                    | Select the tack you would like to perform                                                       |                                        |
| Help Desk                                                                                                    |                                                                                                 |                                        |
| Identity Manager                                                                                                    | O Import data from file on disk                                                                 |                                        |
| Identity Manager Utilities                                                                                                    | Export data to a file on disk                                                                   |                                        |
| E LDAP                                                                                                    | Migrate data between servers     Add schema from a file                                         |                                        |
| I NMAS                                                                                                    | Add schema from a server                                                                        |                                        |
| Novell Certificate Access                                                                                                    | O Compare schema files                                                                          |                                        |
| <u>Novell Certificate Server</u>                                                                                                    | O Compare schema between server and file                                                        |                                        |
| Novell Secure Workstation                                                                                                    | Under File                                                                                      |                                        |
| Partition and Replicas                                                                                                    | Advanced Settings                                                                               |                                        |
| Passwords                                                                                                    | Run in verbase mode                                                                             |                                        |
| H PBX                                                                                                    | Log failed records                                                                              |                                        |
| Provisioning Request                                                                                                    | Disable schema pre-check while import                                                           |                                        |
| Configuration                                                                                                    | Schema rules:                                                                                   |                                        |
| The second second secon | Placement rules:                                                                                |                                        |
| <u>Role-Based Entitlements</u>                                                                                                    | Creation rules:                                                                                 |                                        |
| Add Attribute                                                                                                    | Durchsuchen                                                                                     |                                        |
| Attribute Information                                                                                                    |                                                                                                 |                                        |
| Class Information<br>Create Attribute                                                                                                    |                                                                                                 |                                        |
| Create Class                                                                                                    |                                                                                                 |                                        |
| Delete Attribute                                                                                                    |                                                                                                 |                                        |
| Extend Schema                                                                                                    | << Back Next >> Cancel                                                                          |                                        |
|                                                                                                    |                                                                                                 |                                        |
| -                                                                                                    |                                                                                                 |                                        |
| ICE Wizard                                                                                                    | ?                                                                                               | Choose Schema File" as file type Click |
|                                                                                                    |                                                                                                 |                                        |
|                                                                                                    |                                                                                                 | "search" to look for the schema file.  |
| B                                                                                                    |                                                                                                 |                                        |
|                                                                                                    |                                                                                                 |                                        |
|                                                                                                    |                                                                                                 |                                        |
| Select the schema File                                                                                                    |                                                                                                 | Choose file "ejbcaSchema.sch" from the |
|                                                                                                    |                                                                                                 | driver nack                            |
| File type:                                                                                                    |                                                                                                 |                                        |
| Schema File 💌                                                                                                    |                                                                                                 |                                        |
| File to import:                                                                                                    |                                                                                                 | (R) FIRCA LD and                       |
| D:\Eigene Dateien\iFolder\SK                                                                                                    | yPRC Durchsuchen                                                                                | EJBCA LB.XM                            |
|                                                                                                    |                                                                                                 | EIBCA Soan xml                         |
| 12,000 000 000000                                                                                                    |                                                                                                 |                                        |
| Advanced Settings                                                                                                    |                                                                                                 | 🔤 ejbcaSchema.sch                      |
|                                                                                                    |                                                                                                 |                                        |
| Exit on error                                                                                                    |                                                                                                 |                                        |
| Run in verbose mode                                                                                                    |                                                                                                 |                                        |
| Add records without                                                                                                    | change type                                                                                     |                                        |
|                                                                                                    |                                                                                                 |                                        |
| Schema options                                                                                                    |                                                                                                 |                                        |
|                                                                                                    |                                                                                                 | Press Onen"                            |
| Do not add but com                                                                                                    | npare schema                                                                                    |                                        |
| _ sone add sur con                                                                                                    |                                                                                                 |                                        |
|                                                                                                    |                                                                                                 |                                        |
|                                                                                                    |                                                                                                 |                                        |
|                                                                                                    |                                                                                                 | Press "Next"                           |
| << Back Next                                                                                                    | >> Cancel                                                                                       |                                        |
|                                                                                                    |                                                                                                 |                                        |
| 1                                                                                                    |                                                                                                 |                                        |

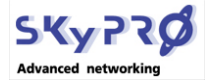

Version: 1.1

Page 6 von 30

Date: 23.11.2015

EJBCA Driver for Novell IDM

| Select the Server Server DNS name/IP address: 172.16.2.91 Port: 389 DER file: Durchsuchen (Needed if a secure port is used.)                                                                                                    | Select DNS name or IP address of serv-<br>er, which is going to process the import.<br>Provide port 389 for standard LDAP op-<br>eration |
|----------------------------------------------------------------------------------------------------|----------------------------------------------------------------------------------------------------|
| O Anonymous login                                                                                                    |                                                                                                    |
| Authenticated login                                                                                                    |                                                                                                    |
| User DN:<br>(ex: cn=admin,o=novell)<br>Password:                                                                                                    | Provide userID and password of the ad-<br>min account or any other user, who has                                                         |
|                                                                                                    | sufficient rights to expand the edirectory                                                                                               |
| << Back Next >> Cancel                                                                                                    | -                                                                                                    |
| The following message(s) were returned from the ice engine.                                                                                                    | The ICE will process your request and expand the schema accordingly.                                                                     |
| Novell Import Convert Export utility for Novell eDirectory<br>version: 20112.68<br>Copyright 2000-2005 Novell, Inc. All rights reserved. U.S. Par<br>Source Handler: ICE SCH Data handler for Novell eDirectory (ver<br>Destination Handler: ICE LDAP handler for Novell eDirectory (ver<br>Getting source schemadone.<br>Summary :<br>Total Records Parsed = 6<br>Attributes Parsed = 5<br>ObjectClasses Parsed = 1<br>Getting destination schemadone.<br>Starting schema update |                                                                                                    |

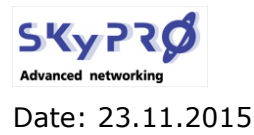

Version: 1.1

EJBCA Driver for Novell IDM

Page 7 von 30

## 2.2.2 extend eDirectory schema user Designer

Instead of using the iManager to expand the eDirectory schema you can use Novell's Designer for Identity Manager.

Before you start expanding the schema in Designer, make sure you have the current schema of your eDirectory imported into your designer project. To import the schema into your designer project select *live/schema/import* on your identity vault.

Please start Designer and right click on the identity vault you're going to extend.

| 1                                      |                                           | Select Import schema from File " from                        |
|----------------------------------------|-------------------------------------------|--------------------------------------------------------------|
| ОТО [0]                                |                                           | the context menu.                                            |
| 000                                    |                                           |                                                              |
|                                        | New                                       |                                                              |
|                                        | Straighten Connections                    |                                                              |
| 14-                                    | Select Connected Applications             |                                                              |
|                                        | Distribute •                              |                                                              |
|                                        | Align                                     |                                                              |
| No                                     | Change to eDirectory Tree                 |                                                              |
|                                        | Change to Identity Vault / Meta-Directory |                                                              |
|                                        | Add to Group                              |                                                              |
|                                        | 😿 Manage Vault Sche <u>m</u> a            |                                                              |
|                                        | Document Selection                        |                                                              |
|                                        | 🤄 Import Schema from File                 |                                                              |
|                                        | Export to File                            |                                                              |
|                                        | E-Mail Templates                          |                                                              |
|                                        | Live                                      |                                                              |
|                                        | 💢 <u>D</u> elete                          |                                                              |
|                                        | Properties                                |                                                              |
|                                        |                                           |                                                              |
| Schema Evo                             | ort Wizard                                |                                                              |
| Select Source                          | e for Import                              | Select the schema file <i>ejbcaSchema.sch</i>                |
| Select the location                    | on to import the schema                   | the schema file in the subdirectory /driv-                   |
| Import from <u>f</u>                   | le                                        | ers in the directory, where you unpacked the downloaded file |
| D:\ejbca                               | Schema.sch                                |                                                              |
| ⊙. <u>s</u> ch f<br>○. <u>I</u> dif fi | ormat                                     | Press <i>Next</i> and <i>Finish</i> .                        |
|                                        |                                           |                                                              |
| 0                                      | < Back Next > Einish Cancel               |                                                              |
|                                        |                                           |                                                              |

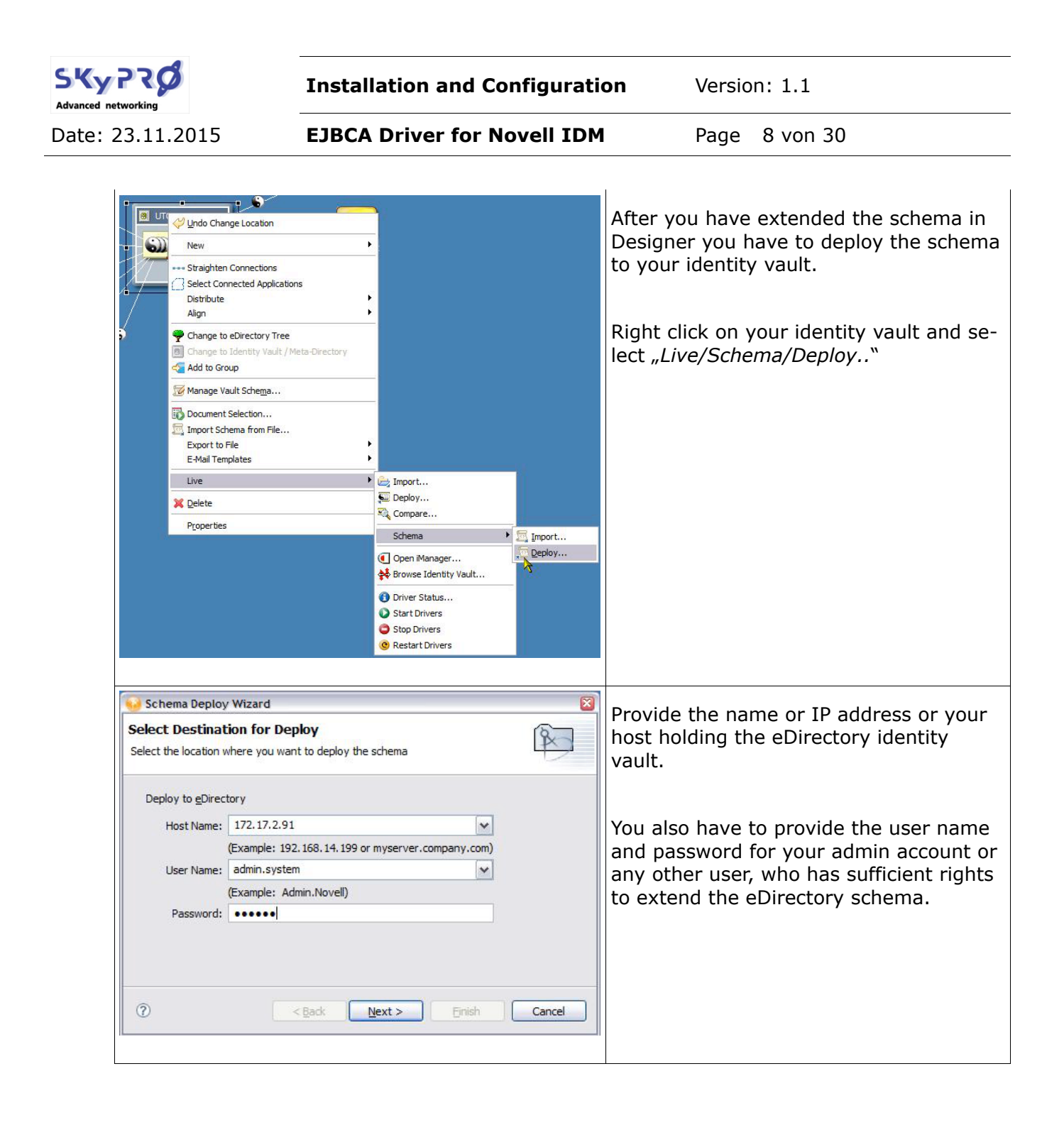

|                                                                                                    | Installation and Configuration                                                                                                    | n Version: 1.1                                                                              |
|----------------------------------------------------------------------------------------------------|----------------------------------------------------------------------------------------------------|---------------------------------------------------------------------------------------------|
| 23.11.2015                                                                                                    | EJBCA Driver for Novell IDM                                                                                                    | Page 9 von 30                                                                               |
| Schema Deploy Wizard Select Classes and Attri Select Deploy all associations" t that might already exist in the d Classes: P ejbcaAuxClass Select All Deselect All Include base schema                                                         | buttes for Deploy       Image: Constraint of the selected attributes with classes       Image: Constraint of the selected attributes with classes         Attributes:       Deploy all associations         Image: Constraint of the selected attributes:       Deploy all associations         Image: Constraint of the selected attributes:       Deploy all associations         Image: Constraint of the selected attributes:       Deploy all associations         Image: Constraint of the select of the select | Only select "ejbcaAuxClass" and its appropriate attributes to deploy to your dentity vault. |
| Schema Deploy Wizard<br>Export Summary<br>The following classes and attribu<br>Classes:<br>ejbcaAuxClass<br>Attributes:<br>ejbcaCertificateDER<br>ejbcaCertificatePKCS12<br>ejbcaCertificateValidTo<br>ejbcaCortificateValidTo<br>ejbcaCommand | ttes will be exported to eDirectory.                                                                                                    | /iew summary and press <i>"Finish</i> ".                                                    |

## 2.2.3 Check schema extension

Before you continue installing the EJBCA driver, check the schema extension you've made. Logout of iManager and login again. From *"Roles and Tasks*" expand *"Schema*" and select *"Class Information*".

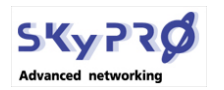

Version: 1.1

Date: 23.11.2015

EJBCA Driver for Novell IDM

Page 10 von 30

| Relar and Tarkr                                                                                                    |                                                                                                    |                                                                                                    |
|----------------------------------------------------------------------------------------------------|----------------------------------------------------------------------------------------------------|----------------------------------------------------------------------------------------------------|
|                                                                                                    | a Class Information                                                                                                    | Soarch for aibcaAuxClace" and coloct                                                                                                    |
| [All Categories]                                                                                                    |                                                                                                    | Search for "EjocaAux class and select                                                                                                    |
| Auditing and Logging                                                                                                    | Select the class that you want information on.                                                                                                    | "View"                                                                                                    |
| <u>Credential Provisioning</u>                                                                                                    | Available classes:                                                                                                    | <i>"vieiv</i>                                                                                                    |
| Directory Administration                                                                                                    | dynamicGroup                                                                                                    |                                                                                                    |
| eDirectory Encryption                                                                                                    | dynamicGroupAux<br>edirSchemaVersion                                                                                                    |                                                                                                    |
| eDirectory Maintenance                                                                                                    | ejocaAuxClass                                                                                                    |                                                                                                    |
| E Groups                                                                                                    | External Entity                                                                                                    |                                                                                                    |
| E Help Desk                                                                                                    | View                                                                                                    |                                                                                                    |
| Itentity Manager                                                                                                    |                                                                                                    |                                                                                                    |
| E Identity Manager Utilities                                                                                                    | Close                                                                                                    |                                                                                                    |
| E LDAP                                                                                                    |                                                                                                    |                                                                                                    |
| I NMAS                                                                                                    |                                                                                                    |                                                                                                    |
| Novell Certificate Access                                                                                                    |                                                                                                    |                                                                                                    |
| T Novell Certificate Server                                                                                                    |                                                                                                    |                                                                                                    |
| T Novell Secure Workstation                                                                                                    |                                                                                                    |                                                                                                    |
| T Partition and Replicas                                                                                                    |                                                                                                    |                                                                                                    |
| T Dasswords                                                                                                    |                                                                                                    |                                                                                                    |
| - Passwords                                                                                                    |                                                                                                    |                                                                                                    |
| Devidencies Device                                                                                                    |                                                                                                    |                                                                                                    |
| Configuration                                                                                                    |                                                                                                    |                                                                                                    |
|                                                                                                    |                                                                                                    |                                                                                                    |
| Role-Based Entitlements                                                                                                    |                                                                                                    |                                                                                                    |
| Schema                                                                                                    |                                                                                                    |                                                                                                    |
| Add Attribute                                                                                                    |                                                                                                    |                                                                                                    |
| Attribute Information                                                                                                    |                                                                                                    |                                                                                                    |
| Class Information                                                                                                    |                                                                                                    |                                                                                                    |
|                                                                                                    |                                                                                                    |                                                                                                    |
|                                                                                                    |                                                                                                    |                                                                                                    |
|                                                                                                    |                                                                                                    |                                                                                                    |
| Roles and Tasks                                                                                                    | attribute Information                                                                                                    | Make sure you see all attributes as listed                                                                                                    |
| Roles and Tasks [Al Categories]                                                                                                    | Attribute Information                                                                                                    | Make sure you see all attributes as listed                                                                                                    |
| Roles and Tasks     [Al Categories]     Auditing and Logging                                                                                                    | Select the attribute information (2)                                                                                                    | Make sure you see all attributes as listed aside:                                                                                                    |
| Roles and Tasks     [Al Categories]                                                                                                    | Attribute Information     Z  Select the attribute that you want information on.  Available attributes:                                                                                                    | Make sure you see all attributes as listed aside:                                                                                                    |
| Roles and Tasks     Al Categories     Auditing and Logging     Credential Provisioning     Directory Administration                                                                                                    | Attribute Information                                                                                                    | Make sure you see all attributes as listed aside:                                                                                                    |
| Roles and Tasks     [Al Categories]     Categories]     Categories     Credential Provisioning     Directory Administration     eDirectory Encryption                                                                                                    | Attribute Information     Select the attribute that you want information on.     Available attributes:     ebocArticeadDER     ebocArticeadDER     EbocArticeadDER     EBocArticeadDER                                                                                                    | Make sure you see all attributes as listed aside:                                                                                                    |
| Roles and Tasks     [Al Categores]     V     Auditing and Logging     Directory Administration     Directory Administration     eDirectory Maintenance                                                                                                    | Attribute Information     Z      Select the attribute that you want information on.      Available attributes:     add/domenBagVersion     opboCenfic.ceBCBR     opboCenfic.ceBCBR     opboCenfic | Make sure you see all attributes as listed aside:                                                                                                    |
| Roles and Tasks     Auditing and Logging     Credential Provisioning     Directory Administration     eDirectory Encryption     eDirectory Maintenance     Groups                                                                                                    | Attribute Information     Select the attribute that you want information on.     Available attributes:     #dischameBagVerien     ebocCentricaeDER     ebocCentricaeDER      | Make sure you see all attributes as listed aside:<br><i>ejbcaCertificateDER</i>                                                                                                    |
| Roles and Tasks     Additing and Logging     Credential Provisioning     Directory Administration     eDirectory Encryption     eDirectory Maintenance     Groups     Help Desk                                                                                                    | Attribute Information     ?       Select the attribute that you want information on.       Available attributes:       edocSchemaRagVerson       ebocScheftodsDER       ebocScheftodsDER       ebocScheftodsDermetaro       ebocScheftodsValdTo       ebocScheftodsValdTo       ebocScheftodsValdTo                                                                                                    | Make sure you see all attributes as listed aside:                                                                                                    |
| Roles and Tasks     [Al Categories]     V     Categories]     Credential Provisioning     Directory Administration     eblirectory Maintenance     Groups     Help Desk     Identity Manager                                                                                                    | Attribute Information     2       Select the attribute that you want information on.     Available attributes:       edis-Centra-DER 12     E       edis-Centra-DER 12     E       edis-Centra-DER 12     E       edis-Centra-Vial To     E       edis-Centra-Vial To     E       edis-Centra-Vial To     E       edis-Centra-Vial To     E       edis-Centra-Vial To     E       edis-Centra-Vial To     E                                                                                                    | Make sure you see all attributes as listed aside:<br>ejbcaCertificateDER<br>ejbcaCommand                                                                                                    |
| Roles and Tasks     [Al Categores]     V     Auditing and Logging     Credential Provisioning     Directory Administration     eliverctory Carcyption     eliverctory Maintenance     Groups     Help Desk     Identity Manager     Identity Manager                                                                                                    | & Attribute Information     ?       Select the attributes:     select of the attributes:       selectoficate/CS12     *       eboceficate/CS12     *       ebocefication     *       View     *                                                                                                    | Make sure you see all attributes as listed<br>aside:<br>ejbcaCertificateDER<br>ejbcaCommand<br>eibcaCertificateTimestamp                                                                                         |
| Roles and Tasks     Auditing and Logging     Auditing and Logging     Credential Provisioning     Directory Administration     eDirectory Maintenance     Groups     Help Deak     Identity Manager     Identity Manager     Identity Manager     Identity Manager                                                                                                    | Attribute Information     ?       Select the attribute that you want information on.       Available attributes:       schoolenticate DER       epbo2enticate DER       epbo2enticate DER       epbo2enticate DER       epbo2enticate Valid To       View       Close                                                                                                    | Make sure you see all attributes as listed<br>aside:<br>ejbcaCertificateDER<br>ejbcaCommand<br>ejbcaCertificateTimestamp                                                                                         |
| Roles and Tasks     A Categories     A Categories     Credential Provisioning     Credential Provisioning     Directory Administration     eDirectory Administration     eDirectory Maintenance     Groups     Help Deak     Identity Manager     Identity Manager     IDAP     NNAS     E                                                                                                    | & Attribute Information         Select the attribute that you want information on.         Available attributes:         edpo-denticaeDER         edpo-denticaeDER         edpo-denticaeDER         edpo-denticaeDER         edpo-denticaeVES12         edpo-denticaeVES12 <td>Make sure you see all attributes as listed<br/>aside:<br/><i>ejbcaCertificateDER</i><br/><i>ejbcaCommand</i><br/><i>ejbcaCertificateTimestamp</i><br/><i>ejbcaCertificatePKCS12</i></td>                                                                                                    | Make sure you see all attributes as listed<br>aside:<br><i>ejbcaCertificateDER</i><br><i>ejbcaCommand</i><br><i>ejbcaCertificateTimestamp</i><br><i>ejbcaCertificatePKCS12</i>                                   |
| Roles and Tasks     Auditing and Logging     Credential Provisioning     Directory Administration     Directory Maintenance     Groups     Help Desk     Identity Manager     Identity Manager     Identity Manager     Manager     M | & Attribute Information     2       Select the attributes:     select SchemeRayVersion       select SchemeRayVersion     1       select SchemeRayVersion     1       select SchemeRayVersion     1       select SchemeRayVersion     1       select SchemeRayVersion     1       select SchemeRayVersion     1       select SchemeRayVersion     1       select SchemeRayVersion     1       select SchemeRayVersion     1       select SchemeRayVersion     1       View     1       Close     1                                                                                                    | Make sure you see all attributes as listed<br>aside:<br>ejbcaCertificateDER<br>ejbcaCommand<br>ejbcaCertificateTimestamp<br>ejbcaCertificatePKCS12<br>eibcaCertificateValidTo                                    |
| Roles and Tasks     Auditing and Logging     Credential Provisioning     Directory Administration     eDirectory Animistration     eDirectory Maintenance     Groups     Help Desk     Identity Manager     Identity Manager     Identity Manager     Identity Manager     Novell Certificate Access     Novell Certificate Server                                                                                                    | & Attribute Information     ?       Select the attributes:     select of the attributes:       select of the attributes:     select of the attributes:       select of th                                                                                                    | Make sure you see all attributes as listed<br>aside:<br><i>ejbcaCertificateDER</i><br><i>ejbcaCommand</i><br><i>ejbcaCertificateTimestamp</i><br><i>ejbcaCertificatePKCS12</i><br><i>ejbcaCertificateValidTo</i> |
| Roles and Tasks     Auditing and Logging     Auditing and Logging     Credential Provisioning     Directory Administration     eDirectory Administration     eDirectory Maintenance     Groups     Help Deak     Identity Manager     Identity Manager     Identity Manager     Identity Manager     Movell Certificate Access     Novell Certificate Server     Novell Secure Workstation                                                                                                    | Attribute Information            Select the attributes:                schoolenandBayVmion                  schoolenandBayVmion                 schoolenandBayVmion                                                                                                    | Make sure you see all attributes as listed<br>aside:<br><i>ejbcaCertificateDER</i><br><i>ejbcaCommand</i><br><i>ejbcaCertificateTimestamp</i><br><i>ejbcaCertificatePKCS12</i><br><i>ejbcaCertificateValidTo</i> |
| Roles and Tasks     [# Categories]     v     Auditing and Logging     Credential Provisioning     Directory Administration     ebirectory Maintenance     Groups     Help Desk     Identity Manager     Identity Manager     Identity Manager     Identity Manager     Movell Certificate Access     Novell Certificate Server     Novell Certificate Server     Novell Certificate Server     Novell Certificate Access     Novell Certificate Access     Novell Certificate Access     Novell Certificate Access     Novell Certificate Access     Novell Certificate Access     Novell Certificate Access     Novell Certificate Access     Novell Certificate Access     Novell Certificate Access     Novell Certificate Access     Novell Certificate Access     Novell Certificate Access     Novell Certificate Access                                                                                                    | Attribute Information     ?                                                                                                    | Make sure you see all attributes as listed<br>aside:<br><i>ejbcaCertificateDER</i><br><i>ejbcaCommand</i><br><i>ejbcaCertificateTimestamp</i><br><i>ejbcaCertificatePKCS12</i><br><i>ejbcaCertificateValidTo</i> |
| Roles and Tasks     Auditing and Logging     Auditing and Logging     Credential Provisioning     Directory Administration     eDirectory Maintenance     Groups     Help Desk     Identity Manager     Identity Manager     Identity Manager     Movell Certificate Access     Novell Certificate Server     Novell Secure Workstation     Partition and Replex                                                                                                    | & Attribute Information     ?   Select the attributes:  edischarmaRayVersion edischardserVCS1 edischardserVCS1 edischardserVid1o edischardserVid1o                                          | Make sure you see all attributes as listed<br>aside:<br><i>ejbcaCertificateDER</i><br><i>ejbcaCommand</i><br><i>ejbcaCertificateTimestamp</i><br><i>ejbcaCertificatePKCS12</i><br><i>ejbcaCertificateValidTo</i> |
| Roles and Tasks     Additing and Logging     Credential Provisioning     Directory Administration     Directory Administration     eDirectory Maintenance     Groups     Help Desk     Identity Manager     Identity Manager     Identity Manager     Identity Manager     Novell Certificate Access     Novell Certificate Server     Novell Certificate Server     Novell Certificate Server     Novell Certificate Server     Novell Certificate Server     Novell Certificate Server     Novell Certificate Server     Novell Certificate Server     Novell Certificate Server     Novell Certificate Server     Novell Certificate Server     Novell Secure Workstation     Partition and Replicas     Passwords     Page                                                                                                    | & Attribute Information     ?   Select the attributes:                                                                                                    | Make sure you see all attributes as listed<br>aside:<br><i>ejbcaCertificateDER</i><br><i>ejbcaCommand</i><br><i>ejbcaCertificateTimestamp</i><br><i>ejbcaCertificatePKCS12</i><br><i>ejbcaCertificateValidTo</i> |
| Roles and Tasks     Additing and Logging     Credential Provisioning     Directory Administration     eDirectory Maintenance     Groups     Help Deak     Identity Manager     Identity Manager     Identity Manager     Identity Manager     Movell Certificate Access     Novell Secure Workstation     Novell Secure Workstation     Partition an Replicas     Pasymonds     Pasy     Dexide Secure                                                                                                    | Attribute Information         Select the attribute that you want information on.        Aullable attributes:       edschemaßagVerson       edschemaßagVerson       edschemaßagVerson       edschemaßagVerson       edschemaßagVerson       edschemaßagVerson       edschemaßagVerson       edschemaßagVerson       edschemaßagVerson       edschemaßagVerson       edschemaßagVerson       View       Close                                                                                                    | Make sure you see all attributes as listed<br>aside:<br><i>ejbcaCertificateDER</i><br><i>ejbcaCommand</i><br><i>ejbcaCertificateTimestamp</i><br><i>ejbcaCertificatePKCS12</i><br><i>ejbcaCertificateValidTo</i> |
| Roles and Tasks     [Al Categores]     Auditing and Logging     Credential Provisioning     Directory Administration     eDirectory Mainistration     eDirectory Mainistration     eDirectory Maintenance     Groups     Help Desk     identity Manager     identity Manager     iden | Sett the attribute information       ?         Setext the attributes:       edic/dimes/BayVersion       edic/dimes/BayVersion       edic/dic                                                                                                    | Make sure you see all attributes as listed<br>aside:<br><i>ejbcaCertificateDER</i><br><i>ejbcaCommand</i><br><i>ejbcaCertificateTimestamp</i><br><i>ejbcaCertificatePKCS12</i><br><i>ejbcaCertificateValidTo</i> |
| Roles and Tasks     Auditing and Logging     Auditing and Logging     Credential Provisioning     Directory Animistration     eDirectory Maintenance     Groups     Help Desk     Identity Manager     Identity Manager     Identity Manager     Identity Manager     Movell Certificate Access     Novell Certificate Access     Novell Certificate Server     Novell Secure Workstation     Partition and Replicas     Passwords     Pay     Provisioning Request     Configuration     Richts                                                                                                    | & Attribute Information         Setext the attributes:         educodent content on the set of the set of the set o                                                                               | Make sure you see all attributes as listed<br>aside:<br><i>ejbcaCertificateDER</i><br><i>ejbcaCommand</i><br><i>ejbcaCertificateTimestamp</i><br><i>ejbcaCertificatePKCS12</i><br><i>ejbcaCertificateValidTo</i> |
| Roles and Tasks      Additing and Logging     Credential Provisioning     Directory Administration     eDirectory Administration     eDirectory Administration     eDirectory Maintenance     Groups     Help Desk     Identity Manager     Identity Manager     Identity Manager     Identity Manager     NiAAS     E     Novell Certificate Access     Novell Certificate Server     Novell Certificate Server     Novell Certificate Server     Partition and Replicas     Parswords     PBX     PEX     PEX     Porvisioning Request     Configuration     Rights                                                                                                    | & Attribute Information         Setect the attributes:         exploredriceseDER         epbcoEnfraceBDER         epbcoEnfraceBoe         epbcoEnfraceBoe         epbcoEnfraceBoe         epbcoEnfraceBoe         epbcoEnfraceBoe         epbcoEnfraceBoe         epbcoEnfraceBoe         epbcoEnfraceBoe         epbcoEnfraceBoe         epbcoEnfraceBoe                                                                                                    | Make sure you see all attributes as listed<br>aside:<br><i>ejbcaCertificateDER</i><br><i>ejbcaCommand</i><br><i>ejbcaCertificateTimestamp</i><br><i>ejbcaCertificatePKCS12</i><br><i>ejbcaCertificateValidTo</i> |
| Roles and Tasks     Additing and Logging     Credential Provisioning     Directory Administration     Burrectory Administration     Burrectory Maintenance     Groups     Help Desk     Identity Manager     Identity Manager     Identity Manager     Identity Manager     Identity Manager     Identity Manager     Movell Certificate Access     Novell Certificate Server     Novell Certificate Server     Novell Server     Server     Serv | & Attribute Information         Select the attribute that you want information on.         Author State attributes:         edocedent could be attributes:         edocedent could be attribute;         edocedent could be attribute;         edocedent could be attribute;         edocedent could be attribute;         edocedent could be attribute;         edocedent could be attribute;         edocedent could be attribute;         edocedent could be attribute;         View         Close                                                                                                    | Make sure you see all attributes as listed<br>aside:<br><i>ejbcaCertificateDER</i><br><i>ejbcaCommand</i><br><i>ejbcaCertificateTimestamp</i><br><i>ejbcaCertificatePKCS12</i><br><i>ejbcaCertificateValidTo</i> |
| Roles and Tasks     Auditing and Logging     Auditing and Logging     Credential Provisioning     Directory Administration     Directory Maintenance     Groups     Help Denk     Identity Manager     Identity Manager     Identity Manager     Identity Manager     Identity Manager     Movell Certificate Access     Novell Certificate Access     Novell Certificate Server     Novell Secure Workstation     Parition and Replica     Passwords     Pass     Pass     Role Saved Entitlements     Schema     AdAtribute                                                                                                    | & Attribute Information         Setext the attribute:         education         education                                                                                                    | Make sure you see all attributes as listed<br>aside:<br><i>ejbcaCertificateDER</i><br><i>ejbcaCommand</i><br><i>ejbcaCertificateTimestamp</i><br><i>ejbcaCertificatePKCS12</i><br><i>ejbcaCertificateValidTo</i> |
| Roles and Tasks     Additing and Logging     Auditing and Logging     Credential Provisioning     Directory Administration     eDirectory Concryption     eDirectory Maintenance     Groups     Help Desk     identity Manager     identity Manager     identity Manager     identity Manager     identity Manager     Movell Certificate Access     Novell Certificate Access     Novell Certificate Server     Novell Certificate Server     Novell Certificate Server     Novell Certificate Server     Novell Certificate Server     Novell Certificate Server     Novell Secure Workstation     Partition and Replicas     Pasy     Orrivisioning Request     Configuration     Rights     Role-Based Entitlements     Schema     Add Attribute     Attribute Information                                                                                                    | & Attribute Information         Setext the attributes:         spbcoefficterPCS12         obcoefficterPCS12         obcoefficterPCS12                                                                                                    | Make sure you see all attributes as listed<br>aside:<br><i>ejbcaCertificateDER</i><br><i>ejbcaCommand</i><br><i>ejbcaCertificateTimestamp</i><br><i>ejbcaCertificatePKCS12</i><br><i>ejbcaCertificateValidTo</i> |
| Roles and Tasks     Additing and Logging     Credential Provisioning     Directory Administration     eDirectory Maintenance     Groups     definitive Manager     identity Manager     identity  | Attribute Information         Sete: the attribute that you want information on.         Aullable attribute:         edoc-Senticose USE 12:         edoc-Senticose USE 12:         edoc-Senticose USE 12:         edoc-Senticose USE 12:         View         Close                                                                                                    | Make sure you see all attributes as listed<br>aside:<br><i>ejbcaCertificateDER</i><br><i>ejbcaCommand</i><br><i>ejbcaCertificateTimestamp</i><br><i>ejbcaCertificatePKCS12</i><br><i>ejbcaCertificateValidTo</i> |

## 2.3 replace existing java classes

The EJBCA driver needs to replace a couple of existing java classes on the server, where identity manager is installed.

- 1. bcprov-jdk14-137.jar (may not be installed already)
- 2. local\_policy.jar and US\_export\_policy.jar (from java cryptograhpy extension jce)

## 2.3.1 bcprov class

This java class is needed for higher encryption than 48-bit. Please locate **all** instances of the bcprov-jdk14-137.jar file and replace them with the version provided with the driver. The correct version of the file is:

| name                 | date                         | size    |
|----------------------|------------------------------|---------|
| bcprov-jdk14-137.jar | August 20 <sup>th</sup> 2007 | 1,437kB |

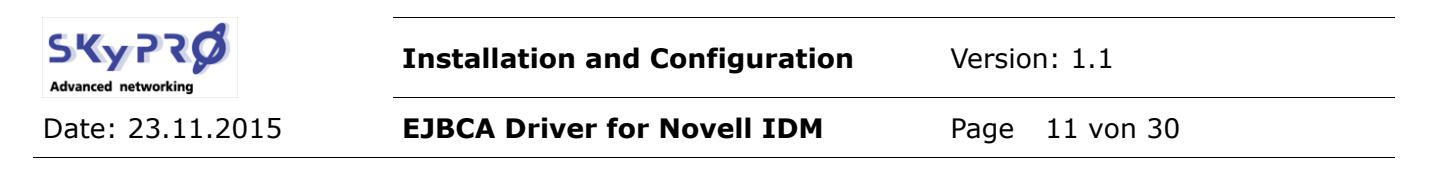

The file is located in the subdirectory *libraries* in the extracted driver packages.

If you do not find any instance of this file, copy it into the subdirectory, where all Identity Manager java classes are installed. By default this is one of the following directories:

- Windows: \novell\RemoteLoader\lib
- Linux: /opt/novell/eDirectory/lib/dirxml/classes
- NetWare: sys:\system\lib

### 2.3.2 java cryptography extension (jce)

To use more then 7 characters in a certificate password you need to download and install the java cryptography extension (jce). For your convenience we have provided the jce for java 1.4.2 und java 1.5 (found in subdirectory *sun*). To see which version of java you have installed, you can use the command *java -version*. If you have installed other java version, please go to <u>www.sun.com/download</u> to look for the appropriate version.

If you unzip the jce policy file, you will find two java classes:

US\_export\_policy\_jar local\_policy.jar

Please locate all instances of these files on your server and replace them with the correct versions from your jce download. Please restart java.

## 2.4 install new java classes

The EJBCA driver needs two additional java classes:

- 1. SKyPRO-EJBCASoapUtils.jar (found in subdirectory Libraries)
- 2. SKyPRO-EJBCASoap.jar (found in subdirectory *Licenses*)

These java classes have to be copied to the directory where you have installed your Identity Manager SOAP driver. Look for the files SOAPshim.jar and SOAPUtil.jar. These files are installed by default in the following directories:

- Windows: \novell\RemoteLoader\lib
- Linux: /opt/novell/eDirectory/lib/dirxml/classes
- NetWare: sys:\system\lib

Copy both files, SKyPRO-EJBCASoapUtil.jar and SKyPRO-EJBCASoap.jar, into this directory. Please restart java to take effect of the new installed java classes.

## 2.5 Generate Java keystore

The SOAP connector needs a certificate to connect to the EJBCA SOAP server. This certificate has to be importet into a java keystore file. This keystore file is used by the EJBCA driver to read the certificate and to authenticate to the EJBCA soap server. The keystore file is create in three steps:

1. create end entity

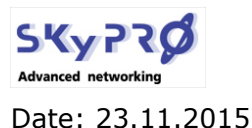

Version: 1.1

EJBCA Driver for Novell IDM

- 2. export certificate
- 3. create java keystore

### 2.5.1 create end entity

Contact your EJBCA administrator to provide you with an end entity within EJBCA, that has the appropriate rights to create entities and generate certificates. In this documentation we assume, that you have an end entity within EJBCA with these rights. Otherwise please refer to the EJBCA manuals.

### 2.5.2 export certificate

In our example we export the certificate of the end entity *superadmin*, who has all needed privileges.

| EJBCA<br>EDBCA<br>Enternations<br>Edit Certificate Profiles<br>Edit Certificate Authorities                                                                                                    | PRI Administration<br>Version : EJBCA 3.4.3<br>Welcome SuperAdmin to EJBCA<br>Administration.                                                                                                    | Start your web browser an go to the EJB-<br>CA administrative site. As you call the ad-<br>ministrative web site of EJBCA you have<br>to have installed a certificate in your web<br>browser, that allows you to administer the<br>EJBCA infrastructure. Please refer to the<br>EJBCA manual. The EJBCA Administration<br>site will open up. |  |  |
|----------------------------------------------------------------------------------------------------|----------------------------------------------------------------------------------------------------|----------------------------------------------------------------------------------------------------|--|--|
| RA Functions       Edit User Data Sources         Edit User Data Sources       Edit End Entity Profiles         Add End Entity       J2EE technology it constitutes a robust, high performance and component based CA. Both flexible and platform independent, EJBCA can be used standalone or integrated in any J2EE application.         Supervision Functions       EJBCA can be used standalone or integrated in any J2EE application.         View Log       Written exclusively in Java, EJBCA can be run on any platform where a J2EE server is used and it has been tested on Linux and Windows platforms.         Edit Administrator Privileges       Made by PrimeKey Solutions AB, 2002-2007.         My Preferences       Solutions AB, 2002-2007. |                                                                                                    | By default the URL of the admin web page<br>of EJBCA is:<br><u>https://<server>:8443/ejbca/adminweb/</server></u><br>You have to use a DNS name. EJBCA does<br>not work with ip addresse                                                                                                    |  |  |
| Find end entity with username: auge<br>Or find end entity with Certificate S<br>Or with status - • • • • • • • • • • • • • • • • • •                                                                                                    | List End Entities         radmin       Find         radmin       Find         W (hex)       Find         expiring within       Days Let         ommon       Organization<br>Organization       - Status         n       Generated       View End Entity<br>View Centificates<br>View History         Select All       Invert Selection | Select <i>List/Edit End Entity</i> in the left<br>menu. In our example the end entity <i>su-<br/>peradmin</i> has the appropriate rights. List<br>the user and select <i>Edit End Entity</i> .                                                                                                    |  |  |

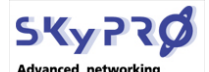

Version: 1.1

Date: 23.11.2015

EJBCA Driver for Novell IDM

Page 13 von 30

| Username superadmin<br>Password<br>Confirm Password<br>Batch generation<br>(clear text pwd<br>storage) | Set and confirm the password and activate the check box <i>batch generation</i> .                       |
|----------------------------------------------------------------------------------------------------|----------------------------------------------------------------------------------------------------|
| Certificate Profile ENDUSER  CA AdminCA1  Tokon B125to                                                 | At the end of the form select <i>"P12 file</i> " as<br>Token and change the status to <i>new</i> . Save |
| Types:<br>Administrator                                                                                |                                                                                                    |
| Status New Save Close                                                                                  |                                                                                                    |

As you have edited the end entity, you have selected to batch generate the P12 certificate file. Now we're ready to export this certificate. (In this manual we assume you have installed EJBCA on a windows based server. Otherwise please refer to the EJBCA manual for instruction how to export the certificate.)

Go to the server console and open a command console. In the command console change to the EJBCA installation directory. Default installation directory is  $c:\ensuremath{:ejbca_3_4_3}$ . Change to the subdirectory *bin*. Enter the batch command to export certificates of new generated end entity:

ejbca.cmd batch

| C:∖ei | ibca_3_4                  | 4_3∖bii | n>ejbca.cmd batch                   |                                                                 |  |  |  |
|-------|---------------------------|---------|-------------------------------------|-----------------------------------------------------------------|--|--|--|
| Using | Jsing JBoss JNDI provider |         |                                     |                                                                 |  |  |  |
| 0     | [main]                    | INFO    | org.ejbca.ui.cli.batch.BatchMakeP12 | <ul> <li>Generating keys in directory C:ejbca_3_4_3b</li> </ul> |  |  |  |
| inp1Z |                           |         |                                     |                                                                 |  |  |  |
| 0     | [main]                    | INFO    | org.ejbca.ui.cli.batch.BatchMakeP12 | - Generating for all NEW.                                       |  |  |  |
| 47    | [main]                    | INFO    | org.ejbca.ui.cli.batch.BatchMakeP12 | - Batch generating 1 users.                                     |  |  |  |
| 63    | [main]                    | INFO    | org.ejbca.ui.cli.batch.BatchMakeP12 | - Generating keys for IDMDriver.                                |  |  |  |
| 1781  | [main]                    | INFO    | org.ejbca.ui.cli.batch.BatchMakeP12 | - Created Keystore for 'IDMDriver'.                             |  |  |  |
| 1860  | [main]                    | INFO    | org.ejbca.ui.cli.batch.BatchMakeP12 | <ul> <li>New user generated successfully - IDMDriver</li> </ul> |  |  |  |
|       |                           |         |                                     |                                                                 |  |  |  |
| 1860  | [main]                    | INFO    | org.ejbca.ui.cli.batch.BatchMakeP12 | <ul> <li>1 new users generated successfully - :IDMDr</li> </ul> |  |  |  |
| iver. |                           |         |                                     |                                                                 |  |  |  |
| 1860  | [main]                    | INFO    | org.ejbca.ui.cli.batch.BatchMakeP12 | - Generating for all FAILED.                                    |  |  |  |
| 1891  | [main]                    | INFO    | org.ejbca.ui.cli.batch.BatchMakeP12 | - Batch generating O users.                                     |  |  |  |
| C:∖ej | ،_ibca_3                  | 4_3∖bi  | n>                                  |                                                                 |  |  |  |
|       |                           |         |                                     |                                                                 |  |  |  |

This script will export the superadmin certificate to the subdirectory *p12*.

| Address 🔁 C:\ejbca_3_4_3\bin\p12 |   |                  |      |                         |                    |  |
|----------------------------------|---|------------------|------|-------------------------|--------------------|--|
| Folders                          | × | Name 🔺           | Size | Туре                    | Date Modified      |  |
| 🖃 🥯 Local Disk (C;)              |   | IDMDriver.p12    | 3 KB | Personal Information Ex | 1/8/2008 2:23 PM   |  |
|                                  |   | 👰 superadmin.p12 | 3 KB | Personal Information Ex | 1/8/2008 11:38 AM  |  |
| E C Documents and Setti          |   | 🖬 tomcat.jks     | 4 KB | JKS File                | 8/18/2007 10:58 PM |  |
| 🖂 🚞 ejbca_3_4_3                  |   |                  |      |                         |                    |  |
| 🚞 .settings                      |   |                  |      |                         |                    |  |
| 🖃 🚞 bin                          |   |                  |      |                         |                    |  |
| 🚞 extra                          |   |                  |      |                         |                    |  |
| 🗀 p12                            |   |                  |      |                         |                    |  |

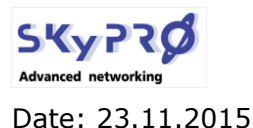

Version: 1.1

**EJBCA Driver for Novell IDM** 

Page 14 von 30

## 2.5.3 create java keystore

Copy the certificate you created to the directory, where you have extracted the EJBCA driver files. For your convenience we have provided a script *MakeKeystore.bat* to generate the java keystore file *cacertsClient the driver needs to authenticate to the soap server*.

Open the script *MakeKeystore.bat* and correct the name and the password (*superadmin.p12* and *ejbca*) with the certificate you have create.

java -cp Libraries/SKyPRO-EJBCASoapUtils.jar;Libraries/bcprov-jdk14-137.jar;Licences/SKyPRO-EJBCASoap.jar ch.skypro.idm.drivers.ejbcasoap.utils.PKCS12toJKS superadmin.p12 password cacertsClient

Start the script:

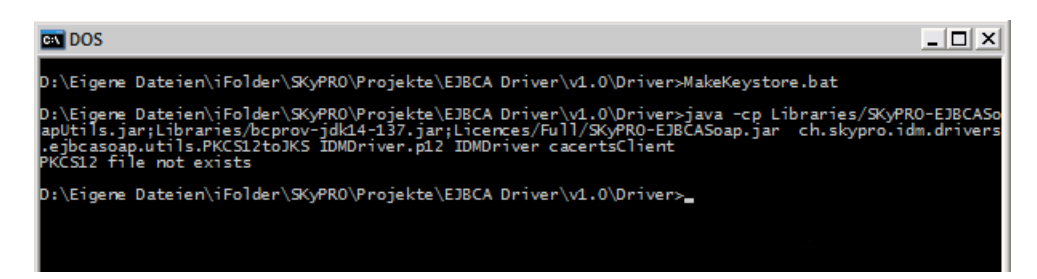

Copy the *cacertsClient* keystore file to the directory where you have copied the SKyPRO EJB-CA java classes in chapter 2.4.

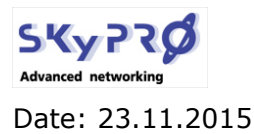

Version: 1.1

**EJBCA Driver for Novell IDM** 

## 2.6 configuration parameters

Before we start to import the drivers, we have a look at the configuration parameters. Both drivers have some important parameters, which you must understand to define them correctly.

## 2.6.1 SOAP driver parameters

As explained above the SOAP driver creates an EJBCA end entity. Since we do not want to create a certificate for all the objects in our eDirectory, we have to filter out the objects we want to pass to the EJBCA. At the moment the end entity is created, the PKI generates the certificate. To create the correct certificate, we pass some parameters over to the EJBCA, so it knows what type of certificate it has to create. As soon as the certificate is created, it is passed back to the driver. The driver stores the certificate in eDirectory, so the loopback driver can export it.

#### **URL of remote DSML Server**

The communication between the IDM server and the soap server will always be SSL secured. So you always have to use *"https*". EJBCA compares the SSL server certificate that will be used for the encryption with the name of the URL you call. If the URL you call does not match with the server name in the SSL certificate, EJBCA will refuse the connection.

#### You can never use an ip address as the URL!

In the log file of the soap driver you will find the error message ", *No trusted certificate found*". A valid URL could be:

#### https://www.ejbcatest.local:8443/ejbca/adminweb/

You can check the URL of the server certificate with your browser when you are connected to the EJBCA Administration site. Double click on the closed security lock in internet explorer or firefox and display the certificate information. There you will find the common name (cn) of the server the certificate is issued for.

#### keystore file

EJBCA does not use userID and password to authenticate to the web server but it request a valid certificate. The certificate is stored and passed in the keystore file, which we have created and copied to the driver directory. This parameter contains the path and filename of the keystore file.

Without a valid keystore file the driver can not establish a connection with the EJBCA web service. In the driver log file you'll find an error message *"AuthorizationDeniedException*".

If you use our *MakeKestore.bat* command file to create the keystore file the password for the keystore file will be *"changeit*".

#### Path to object container

The driver only processes objects residing within this container and its subcontainers. Please use the browse button to select the right context to be sure to use the correct syntax. Be aware: the syntax between importing the driver and modifying the value in iManager is different!

#### object class

While importing the driver with designer or iManager the import wizard will ask you for an object class to create certificates for. Certificates will only be created for this object class. If you want to create certificates for different object classes, you have to install a driver for

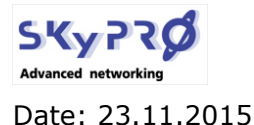

Version: 1.1

**EJBCA Driver for Novell IDM** 

Page 16 von 30

each object class.

#### **EJBCA CA Name**

This parameter contains the name of your Certificate Authority (CA) issuing the certificates. You'll find the name your CA in the EJBCA Administration portal. See "EJBCA Administration".

#### EJBCA Certificate Profile Name

The driver needs to pass a Certificate profile name to EJBCA. EJBCA uses this profile to generate the certificates. The profile defines the key usage, available key length and much more. Be sure to use an existing Certificate profile name. Otherwise EJBCA can not generate a certificate. See "EJBCA Administration" to look for valid Certificate Profile names.

#### **EJBCA End Entity Profile Name**

An End Entity Profile works as a template for the end entity to create. EJBCA uses this profile to create the end entity. Be sure to use an existing End Entity profile name. Otherwise the EJBCA will not create the end entity. See "EJBCA Administration" to look for valid End Entity Profile names.

#### **End Entity Password Prefix**

EJBCA requires a password for each end entity. This password is only needed to pass to EJB-CA to create the end entity. Enter any password that has at least 6 characters, upper and lower letters and one special character (e.g. EjbCA.).

#### **Certificate Key Length**

Defines the key length of the certificate. The available key lengths depend on the Certificate Profile that will be used.

#### Certificate key algorithm

The key algorithm will always be RSA. Please do not change this field.

#### 2.6.2 Loopback driver parameters

The loopback driver exports the certificates to PFX, DER or CER files.

#### Path to object container

The driver only processes objects residing within this container and its subcontainers. Please use the browse button to select the right context to be sure to use the correct syntax. The syntax between importing the driver and modifying the value in iManager is different!

#### object class

While importing the driver with designer or iManager the import wizard will ask you for an object class. Certificates will only be created for this object class. If you want to create certificates for different object classes you have to install a driver for each object class.

#### default password

If you export a certificate to a PFX file you can protect the file with a password. You can provide any password. If you define a password, the driver will create a password file containing the password. The name of the password file corresponds to the name of the object with the extension .PWD. This is very convenient if you plan to deploy and install the certificates with a resource management system. So the resource management system is able to install the certificate automatically.

#### automatic renewal process

You can automatically renew a certificate before it expires. This parameters defines how many days before the expiration date is reached the certificate will be renewed.

#### certificate file formats (PFX, DER, CER)

The driver can export the certificate in different formats. Please select the file formats (but at least one) you want the certificate be exported to. The PFX file format corresponds to the

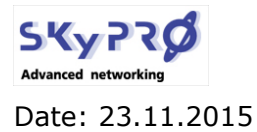

Version: 1.1

EJBCA Driver for Novell IDM

Page 17 von 30

PKCS12 certificate format. DER is a binary coded X.509 certificate. CER is a base64 coded X.509 certificate.

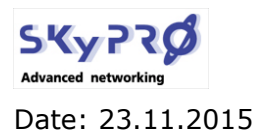

Version: 1.1

**EJBCA Driver for Novell IDM** 

Page 18 von 30

## 2.7 import and configure driver

Now we're ready to import the driver into your Identity Manager environment. You can do this either with iManager or Designer.

## 2.7.1 Designer

Start Designer and open the project where you want to import the driver.

#### **Import SOAP Driver**

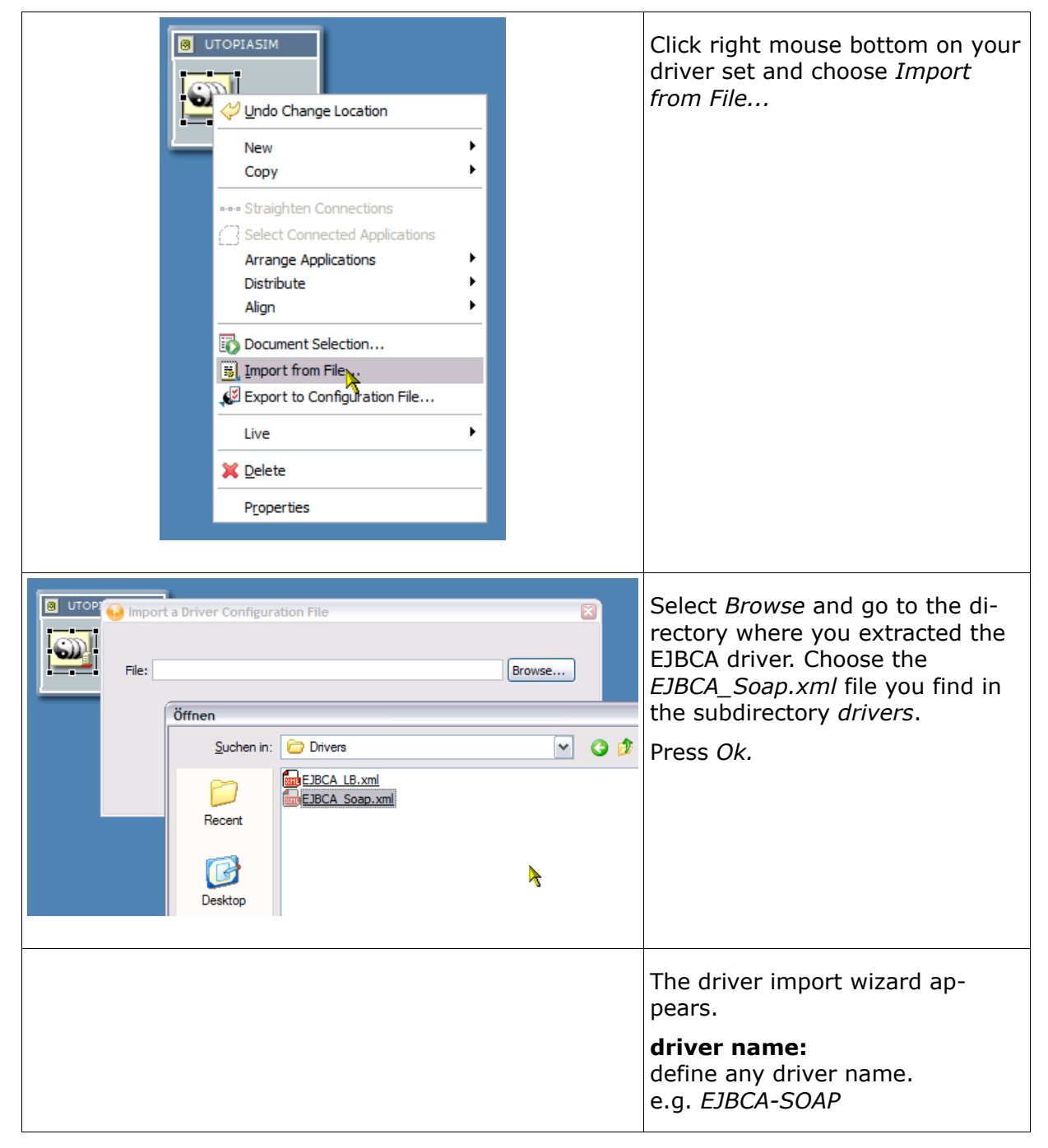

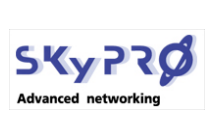

Date: 23.11.2015

#### Installation and Configuration

Version: 1.1

EJBCA Driver for Novell IDM

Page 19 von 30

| Driver name: *                                                                                                    |                                                                                                    |
|----------------------------------------------------------------------------------------------------|----------------------------------------------------------------------------------------------------|
| EJBCA_Soap                                                                                                    | object class:<br>select the object class, for which                                                                                                    |
| Enter the object class, for which you will the Certificate to be made.<br>Object class: *                                              | the driver should create certifi-<br>cates.                                                                                                    |
| workstation                                                                                                    | e.g. workstation                                                                                                    |
| Enter the DN of the container where objects should be published (users.organization).<br>Objects container DN: *<br>workstation.system | <b>Container DN:</b><br>define the container containing<br>the objects for which the certifi-<br>cates should be created.                                                                                 |
| Enter the EJBCA Certificate Authority Name.                                                                                            | e.g. workstation.system                                                                                                    |
| EJBCA CA Name: *                                                                                                    | CA Name:                                                                                                    |
| AdminCA1                                                                                                    | enter the name of your CA. You                                                                                                    |
| Enter the EJBCA Certificate Profile Name.<br>EJBCA Certificate Profile Name: *                                                         | find the name of the CA under basic functions in you EJBCA Ad-<br>ministration portal.                                                                                                    |
| CA Certificate Profile                                                                                                    | Certificate Profile Name:                                                                                                    |
| Enter the EJBCA End Entity Profile Name.<br>EJBCA End Entity Profile Name: *                                                           | define the EJBCA certificate pro-                                                                                                    |
| End Entity Profile                                                                                                    | can define certificate profiles in                                                                                                    |
| Enter the EJBCA WebService URL.                                                                                                    | the EJBCA Administration portal                                                                                                    |
| EJBCA WebService URL: *                                                                                                    | under Edit Certificate Profiles.                                                                                                    |
| https://localhost:8443/ejbca/ejbcaws/ejbcaws                                                                                           | End Entity Profile Name:                                                                                                    |
| Enter the Path to KeyStore file with client certificate and trusted root certificate.<br>Path to KeyStore file: *<br>cacertsClient     | define the EJBCA end entity pro-<br>file to be used by the driver. You<br>can define end entity profiles in<br>the EJBCA Administration portal<br>under <i>Edit End Entity profiles</i> .                 |
|                                                                                                    | <b>EJBCA WebService URL:</b><br>enter the URL of the EJBCA SOAP<br>Service. You can test the URL in<br>your web Browser. e.g.<br>https:// <yourejbcahost>:8443/<br/>ejbca/ejbcaws/ejbcasw</yourejbcahost> |
|                                                                                                    | Path to keystore file<br>enter the path to your keystore<br>file you created. e.g.<br>/opt/novell/eDirectory/lib/dirxml/<br>classes/cacertsClient                                                         |
| UTOPIASIM                                                                                                    | The driver has been created suc-<br>cessfully.                                                                                                    |

|                  | Installation and Configuration | Version: 1.1                                                                                                    |
|------------------|--------------------------------|----------------------------------------------------------------------------------------------------|
| Date: 23.11.2015 | EJBCA Driver for Novell IDM    | Page 20 von 30                                                                                                    |
|                  | 54,270                         | We have provided the icons in the <i>icons</i> subdirectory. Double click the driver and select <i>iMan-ager icon</i> to replace the image. |

## Import Loopback Driver

| UTOPIASIM UTOPIASIM UDDECATION Undo Change Location New Copy  Straighten Connections Select Connected Applications Arrange Applications Distribute Align Distribute Align Document Selection Im Import from File Export to Configuration File Live Export to Configuration File Live Properties                                                                                                    |      | Click right mouse bottom on your<br>driver set and choose <i>Import</i><br><i>from File</i>                                                                                                    |
|----------------------------------------------------------------------------------------------------|------|----------------------------------------------------------------------------------------------------|
| Import a Driver Configuration File       File:       Brite:       Brite:< | owse | Select <i>Browse</i> and go to the directory where you extracted the EJBCA driver. Choose the <i>EJBCA_LB.xml</i> file you find in the subdirectory <i>drivers</i> . Press <i>Ok</i> .                                                                           |
|                                                                                                    |      | The driver import wizard appears<br><b>Driver name</b><br>Enter any name for the driver<br><b>Object class</b><br>define the object class, for which<br>the driver should export the cer-<br>tificates<br><b>Container DN</b><br>enter the name of the container |

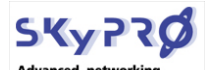

Date: 23.11.2015

Installation and Configuration

Version: 1.1

EJBCA Driver for Novell IDM

Page 21 von 30

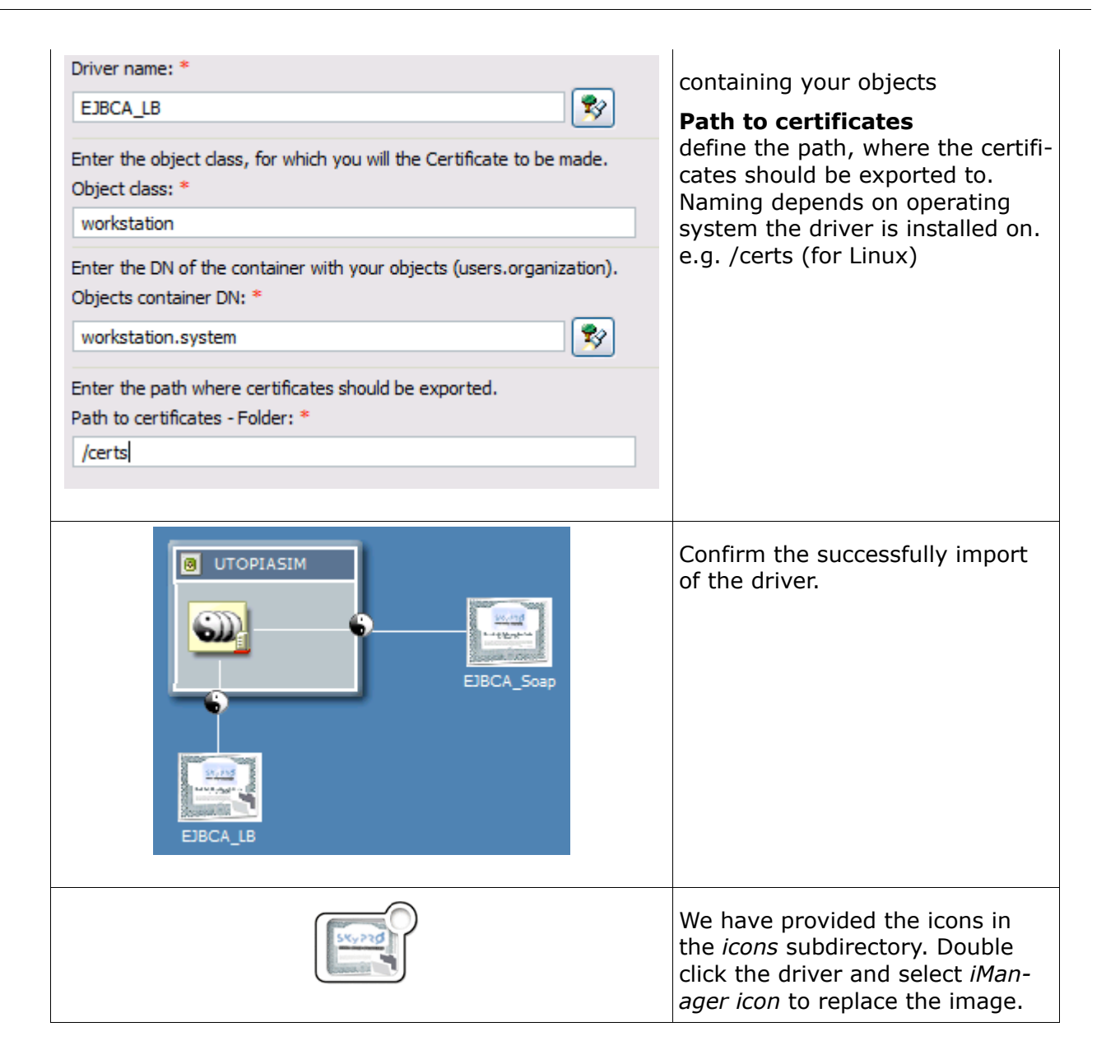

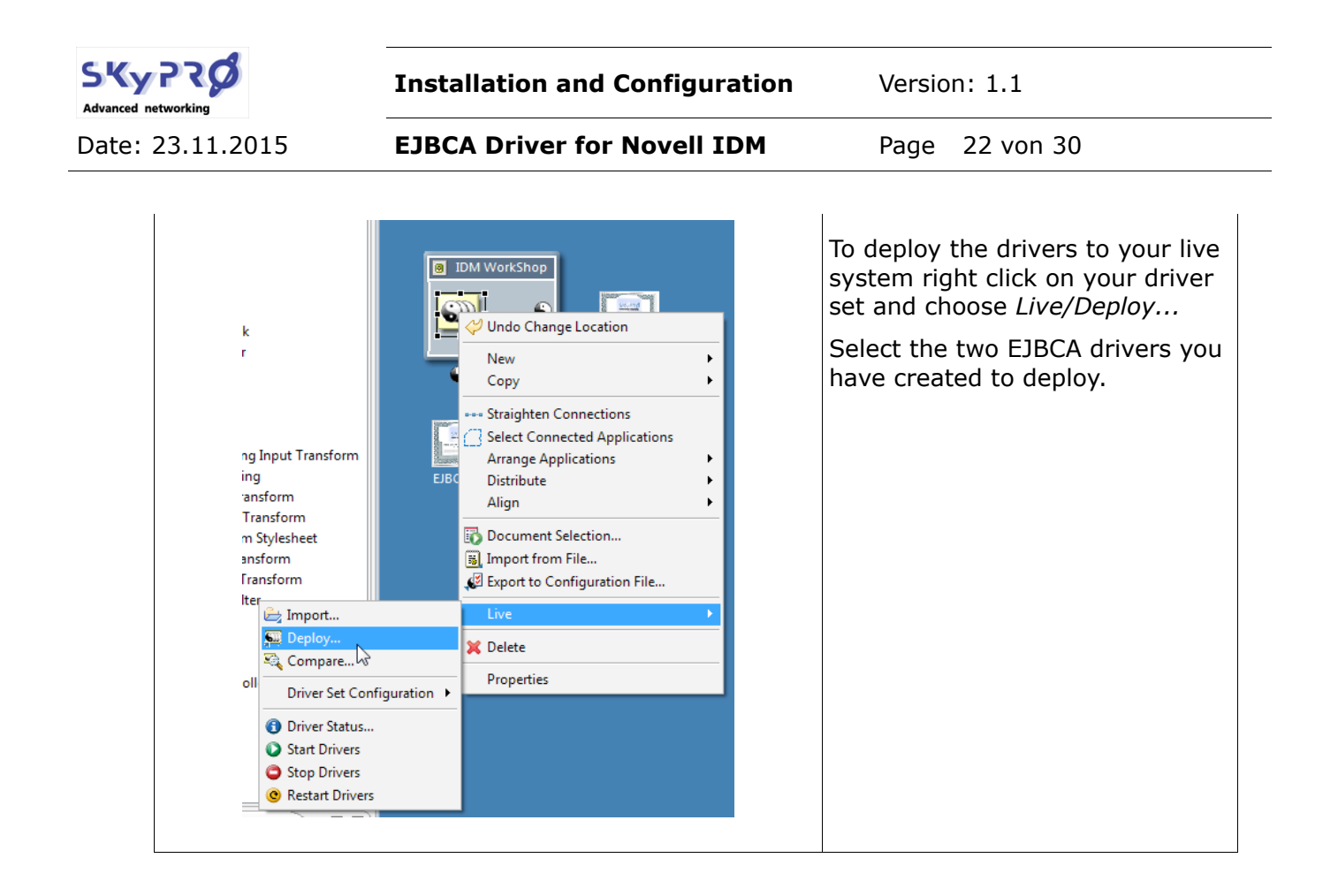

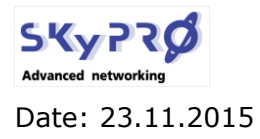

Version: 1.1

EJBCA Driver for Novell IDM

Page 23 von 30

## 2.7.2 iManager

## Import SOAP Driver

| Add Driver<br>Delete Driver<br>Information                                                                                                    |                                                                                                    | Start iManager and login with ad-<br>min rights. Go to the Identity<br>Manager Overview. In the over-<br>view press the <i>"Add Driver</i> " but-<br>tom.                                          |
|----------------------------------------------------------------------------------------------------|----------------------------------------------------------------------------------------------------|----------------------------------------------------------------------------------------------------|
| <ul> <li>Where do you want to place the new driver?</li> <li>In an existing driver set</li> <li>DriverSet.system</li> <li>In a new driver set</li> </ul>                                                                                                    |                                                                                                    | Decide whether you want to<br>place the new driver in an exist-<br>ing driver set or in a new driver<br>set.<br>Press Next                                                                         |
| << Back Next >>                                                                                                    | Cancel Finish                                                                                                    |                                                                                                    |
| Import or create a new Application Driver for this driver set.         Import a driver configuration from the server (.XML file)         ActiveDirectory.xml         Import a driver configuration from the client (.XML file)         File:         Durcbsuchen         Create a new driver         Name:         Cancel       Finish |                                                                                                    | Select to import a driver from the client as XML file and press the <i>Browse</i> bottom.                                                                                                    |
| Drivers                                                                                                    |                                                                                                    | Browse to your download directo-<br>ry where you extracted the EJB-<br>CA driver. Select the <i>EJB-</i><br><i>CA-Soap.XML</i> file in the subdirec-<br>tory <i>Drivers</i> .<br>Press <i>Next</i> |
| Driver name: *                                                                                                    | Evicting drivers:                                                                                                    | The driver import wizard appears                                                                                                    |
| EJBCA_Soap                                                                                                    | Select an existing driver to update> Image: Select an existing driver to update> Image: Select an existing | driver name:<br>define any driver name.<br>e.g. <i>EJBCA-SOAP</i>                                                                                                    |

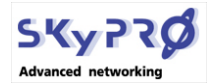

Version: 1.1

Date: 23.11.2015

EJBCA Driver for Novell IDM

Page 24 von 30

| Enter the object class, for which you will the Certificate to be<br>made.<br>Object class: *<br>workstation                                                        | <b>object class:</b><br>select the object class, for which<br>the driver should create certifi-<br>cates.<br>e.g. <i>workstation</i>                                                                                             |
|----------------------------------------------------------------------------------------------------|----------------------------------------------------------------------------------------------------|
| Enter the DN of the container where objects should be<br>published (users.organization).<br>Objects container DN: *<br>workstations.system                         | <b>Container DN:</b><br>define the container containing<br>the objects for which the certifi-<br>cates should be created.<br>e.g. <i>workstation.system</i>                                                                      |
| Enter the EJBCA Certificate Authority Name.<br>EJBCA CA Name: *<br>AdminCA1                                                                                        | <b>CA Name:</b><br>enter the name of your CA. You<br>find the name of the CA under<br><i>basic functions</i> in you EJBCA Ad-<br>ministration portal.                                                                            |
| Enter the EJBCA Certificate Profile Name.<br>EJBCA Certificate Profile Name: *<br>CA Certificate Profile                                                           | <b>Certificate Profile Name:</b><br>define the EJBCA certificate pro-<br>file to be used by the driver. You<br>can define certificate profiles in<br>the EJBCA Administration portal<br>under <i>Edit Certificate Profiles</i> . |
| Enter the EJBCA End Entity Profile Name.<br>EJBCA End Entity Profile Name: *<br>End Entity Profile                                                                 | <b>End Entity Profile Name:</b><br>define the EJBCA end entity pro-<br>file to be used by the driver. You<br>can define end entity profiles in<br>the EJBCA Administration portal<br>under <i>Edit End Entity profiles</i> .     |
| Enter the EJBCA WebService URL.<br>EJBCA WebService URL: *<br>https://localhost:8443/ejbca/ejbcaws/ej                                                              | <b>EJBCA WebService URL:</b><br>enter the URL of the EJBCA SOAP<br>Service. You can test the URL in<br>your web Browser. e.g.:<br>https:// <yourejbcahost>:8443/<br/>ejbca/ejbcaws/ejbcasw</yourejbcahost>                       |
| Enter the Path to KeyStore file with client certificate and<br>trusted root certificate.<br>Path to KeyStore file: *<br>novell/eDirectory/lib/dirxml/cacertsClient | Path to keystore file<br>enter the path to your keystore<br>file you created. e.g.<br>/opt/novell/eDirectory/lib/dirxml/<br>classes/cacertsClient<br>Press Next                                                                  |

| SKy PRØ<br>Advanced networking                                                                                  | Installation and Configuration | Version: 1.1                                                                                                    |
|----------------------------------------------------------------------------------------------------|--------------------------------|----------------------------------------------------------------------------------------------------|
| Date: 23.11.2015                                                                                                | EJBCA Driver for Novell IDM    | Page 25 von 30                                                                                                    |
| Security Equals: SEJB<br>Identity Manager<br>Security Equals<br>The DirXML-Driver object is defined<br>objects: | CA_Soap.DriverSet.system       | Define an admin security equiva-<br>lent for the driver and list every<br>object, residing in the configured<br>container, you want explicitly to<br>exclude from the driver.<br>Press <i>Next</i> |
|                                                                                                    |                                | Confirm the driver summary and press <i>Finish.</i>                                                                                                    |
| Identity<br>Vault<br>EJBC                                                                                       | A_Soap                         | Your new driver has successfully been added.                                                                                                    |

## Import Loopback Driver

| Add Driver<br>Delete Driver<br>Information                                                                                  | Start iManager and login with ad-<br>min rights. Go to the Identity<br>Manager Overview. In the over-<br>view press the <i>"Add Driver</i> " bot-<br>tom. |
|----------------------------------------------------------------------------------------------------|----------------------------------------------------------------------------------------------------|
| <ul> <li>Where do you want to place the new driver?</li> <li>In an existing driver set</li> <li>DriverSet.system</li> </ul> | Decide whether you want to<br>place the new driver in an exist-<br>ing driver set or in a new driver<br>set.                                              |
| In a new driver set                                                                                                    | Press <i>Next</i>                                                                                                    |
| << Back Next >> Cancel Finish                                                                                               |                                                                                                    |

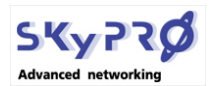

Version: 1.1

Date: 23.11.2015

EJBCA Driver for Novell IDM

Page 26 von 30

| Import or create a new Application Driver for this driver set.         Import a driver configuration from the server (.XML file)         Import a driver configuration from the client (.XML file)         File:       Durchsuchen         Create a new driver         Name:       Cancel |                                                                                                    | Select to import a driver from the client as XML file and press the <i>Browse</i> bottom.                                                                                                    |
|----------------------------------------------------------------------------------------------------|----------------------------------------------------------------------------------------------------|----------------------------------------------------------------------------------------------------|
| Drivers                                                                                                    |                                                                                                    | Browse to your download directo-<br>ry where you extracted the EJB-<br>CA driver. Select the <i>EJB-</i><br><i>CA-LB.XML</i> file in the subdirecto-<br>ry <i>Drivers</i> .<br>Press <i>Next</i>          |
| The name of the driver co<br>file is "EJBCA_LB". Enter to<br>the driver.<br>Driver name: *<br>EJBCA_LB                                                                                                    | entained in the driver configuration<br>the actual name you want to use for<br>Existing drivers:<br>Select an existing driver to update> | <b>driver name:</b><br>define any driver name.<br>e.g. <i>EJBCA-LB</i>                                                                                                    |
| Enter the object class, for which you will the Certificate to be<br>made.<br>Object class: *<br>workstation                                                                                                    |                                                                                                    | <b>Object class</b><br>define the object class, for which<br>the driver should export the cer-<br>tificates                                                                                               |
| Enter the DN of the container with your objects<br>(users.organization).<br>Objects container DN: *<br>workstation.system                                                                                                    |                                                                                                    | <b>Container DN</b><br>enter the name of the container<br>containing your objects                                                                                                    |
| Enter the path where certificates should be exported.<br>Path to certificates - Folder: *<br>/certs                                                                                                    |                                                                                                    | Path to certificates<br>define the path, where the certifi-<br>cates should be exported to.<br>Naming depends on operating<br>system the driver is installed on.<br>e.g. /certs (for Linux)<br>Press Next |

| SKy PRØ<br>Advanced networking                                                                                                   | Installation and Configuration | Version: 1.1                                                                                                    |
|----------------------------------------------------------------------------------------------------|--------------------------------|----------------------------------------------------------------------------------------------------|
| Date: 23.11.2015                                                                                                    | EJBCA Driver for Novell IDM    | Page 27 von 30                                                                                                    |
| Security Equals: ©EJBA<br>Identity Manager<br>Security Equals<br>The DirXML-Driver object is defined<br>objects:<br>admin.system | CA_LB.DriverSet.system         | Define an admin security equiva-<br>lent for the driver and list every<br>object, residing in the configured<br>container, you want explicitly to<br>exclude from the driver.<br>Press <i>Next</i> |
|                                                                                                    |                                | Confirm the driver summary and press <i>Finish</i> .                                                                                                    |
| Identity<br>Vault<br>EJBC                                                                                                    | s<br>A_LB                      | Your new driver has successfully been added.                                                                                                    |

## 2.8 Fehler: Referenz nicht gefundenEJBCA Administration Overview

For your convinience we provide you at this place with some information about EJBCA Administration. During the configuration of the driver you have to configure some parameters with information from EJBCA. Here you see where you'll find these informations.

| EJBCA<br>Home<br>CA Functions<br>Basic Functions<br>Edit Certificate Profiles<br>Edit Certificate Authorities<br>Edit User Data Sources<br>Edit Lend Enuity Profiles<br>Edit Lend Enuity Profiles<br>Edit End Enuity Profiles<br>Edit End End Enuity Profiles<br>Edit End End End<br>Edit End End End<br>Edit End End<br>Edit End End<br>Edit End End<br>Edit End End<br>Edit End End<br>Edit End End<br>Edit End End<br>Edit End End<br>Edit End End<br>Edit End End<br>Edit End End<br>Edit End<br>Edit End End<br>Edit End<br>Edit End<br>Edit End<br>Edit End<br>Edit End<br>Edit End<br>Edit End<br>Edit End<br>Edit End<br>Edit End<br>Edit End<br>Edit | Addiministration<br>CA Functions<br>Basic Functions for CA : AdminCA1 <u>View Certificate</u> <u>View Information</u><br>Root CA : C=SE, 0=EJBCA Sample, CN=AdminCA1<br><u>Download to Internet Explore</u> <u>Download to Netscape</u> <u>Download pern file</u> | <b>CA Name:</b><br>On the home page of your EJBCA<br>administration portal you find the<br>name of your CA. In this example<br><i>AdminCA1</i>                                                                                    |
|----------------------------------------------------------------------------------------------------|----------------------------------------------------------------------------------------------------|----------------------------------------------------------------------------------------------------|
| EJBCA<br>Home<br>CA functions<br>Basic Functions<br>Basic Publishers<br>Edit Certificate Profiles<br>Edit Publishers<br>Edit Certificate Authontities<br>CA Functions<br>Edit User Data Sources<br>Edit User Data Sources<br>Edit Contific Profiles<br>Add End Entity<br>ListEdit End Entities                                                                                                    | Administration<br>Edit Certificate Profiles<br>Current Certificate Profiles<br>CA Certificate Profile<br>DUSSER (FIXED)<br>OCSPSIGNER (FIXED)<br>OCSPSIGNER (FIXED)<br>SUBCA (FIXED)                                                                              | Add Certificate Profiles<br>Select <i>Edit Certificate Profiles</i> to<br>create and edit EJBCA certificate<br>profiles. Please review EJBCA<br>documentation for more informa-<br>tion on how to create certificate<br>profiles. |
|                                                                                                    |                                                                                                    | Add End Entity Profile                                                                                                    |

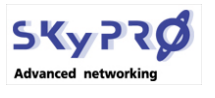

Date: 23.11.2015

Installation and Configuration

Version: 1.1

EJBCA Driver for Novell IDM

Page 28 von 30

| Lone       Contraction       Edit End Entity Profiles         Dasic Functions       Edit End Entity Profiles         Basic Functions       Current End Entity Profiles         Edit End Entity Profiles       Current End Entity Profiles         Cature of State Sources       Edit End Entity Profiles         Edit End Entity Profiles       Edit End Entity Profiles                                                                                                    |        |                                                                                                    | Select <i>Edit End Entity Profiles</i> to<br>create and edit EJBCA end entity<br>profiles. Please see EJBCA docu-<br>mentation for further informa-<br>tions about end entity profiles. |
|----------------------------------------------------------------------------------------------------|--------|----------------------------------------------------------------------------------------------------|----------------------------------------------------------------------------------------------------|
| Web Services - Mozilia Firefox     Image: Style Services - Mozilia Firefox       Datai Bearbeiten Ansicht Gronk Lesszeichen Extras tillfe     Image: Style Services       Skyle Ro     Colline*       Skyle Ro     Skyle Ro       Isable*     Coolies*       Coolies*     Cosies*       Skyle Ro     Skyle Ro       Isable*     Coolies*       Coolies*     Cosies*       Skyle Ro     Skyle Ro       Isable*     Coolies*       Coolies*     Cosies*       Skyle Ro     Skyle Ro       Skyle Ro     Skyle Ro       Skyle Ro     Utapa       Skyle Ro     Skyle Ro       Skyle Ro     Skyle Ro |        | refox Correction Egtras Hife Correction Egtras Hife Correction Egtras Hife Correction Egtras Hife Correction Egtras Hife Correction Egtras Hife Correction Correction | Web Service URL<br>If the web service is installed cor-<br>rectly you can test it from your<br>browser. e.g.                                                                            |
| Port Name Status Information                                                                                                    |        | Information                                                                                                    | https://ejbca.local.test:8443/ejb                                                                                                    |
| ejbcaws                                                                                                    | ACTIVE | Address:         https://www.ejbcatest.local:8443/ejbca/ejbcaws/ejbcaws           WSDL:         https://www.ejbcatest.local:8443/ejbca/ejbcaws/ejbcaws?wsdl           Port QName:         {http://ws.protocol.core.ejbca.org/}EjbcaWSPort           Implementation class:         org.ejbca.core.protocol.ws.EjbcaWS                                                                                                    | Ca/ejucaws/ejucasw                                                                                                    |

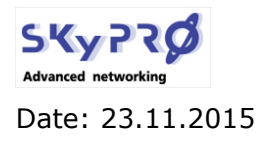

Version: 1.1

## 3 Run and test the drivers

| In iManager check if both drivers are up and running.                                                                                             | LIBCA_Soap                                                                                                    |
|----------------------------------------------------------------------------------------------------|----------------------------------------------------------------------------------------------------|
| We create some workstation objects in eDirectory in the specified container.                                                                      | Image: Novelit ConsoleOne         File       Edit       Yiew       Wizards       Jools       Help         Image: ConsoleOne       Image: ConsoleOne       Image: ConsoleOne       Image: ConsoleOne         Image: ConsoleOne       Image: ConsoleOne       Image: ConsoleOne       Image: ConsoleOne         Image: ConsoleOne       Image: ConsoleOne       Image: ConsoleOne       Image: ConsoleOne         Image: ConsoleOne       Image: ConsoleOne       Image: ConsoleOne       Image: ConsoleOne         Image: ConsoleOne       Image: ConsoleOne       Image: ConsoleOne       Image: ConsoleOne         Image: ConsoleOne       Image: ConsoleOne       Image: ConsoleOne       Image: ConsoleOne         Image: ConsoleOne       Image: ConsoleOne       Image: ConsoleOne       Image: ConsoleOne         Image: ConsoleOne       Image: ConsoleOne       Image: ConsoleOne       Image: ConsoleOne         Image: ConsoleOne       Image: ConsoleOne       Image: ConsoleOne       Image: ConsoleOne         Image: ConsoleOne       Image: ConsoleOne       Image: ConsoleOne       Image: ConsoleOne         Image: ConsoleOne       Image: ConsoleOne       Image: ConsoleOne       Image: ConsoleOne         Image: ConsoleOne       Image: ConsoleOne       Image: ConsoleOne       Image: ConsoleOne |
| All workstation objects are cre-<br>ate as <i>end entity</i> in the EJBCA<br>PKI infrastructure. The appropri-<br>ate certificates are generated. | svd001       lib       svd002       lib       svd002       lib       svd002       lib       svd002       lib       svd002       lib       svd002       lib       svd002       lib       svd002       lib       svd002       lib       svd002       lib       svd003       Generated       View End Entity         svd003       lib       svd003       Generated       Generated       View End Entity         svd003       lib       svd003       Generated       Generated       View End Entity         svd004       lib       svd004       lib       svd005       Generated       Generated         svd005       lib       svd006       generated       Generated       Generated       View End Entity         svd006       lib       svd006       generated       Generated       View End Entity       Std1 End Entity         svd006       lib       svd006       generated       Generated       View End Entity         svd007       lib       svd007       lib       svd008       Generated       Generated       View End Entity         were End Entity       Svd007       lib       svd008       Generated       Generated       View End Entity         View End Entity                                                                                                    |

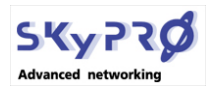

Version: 1.1

Date: 23.11.2015

EJBCA Driver for Novell IDM

Page 30 von 30

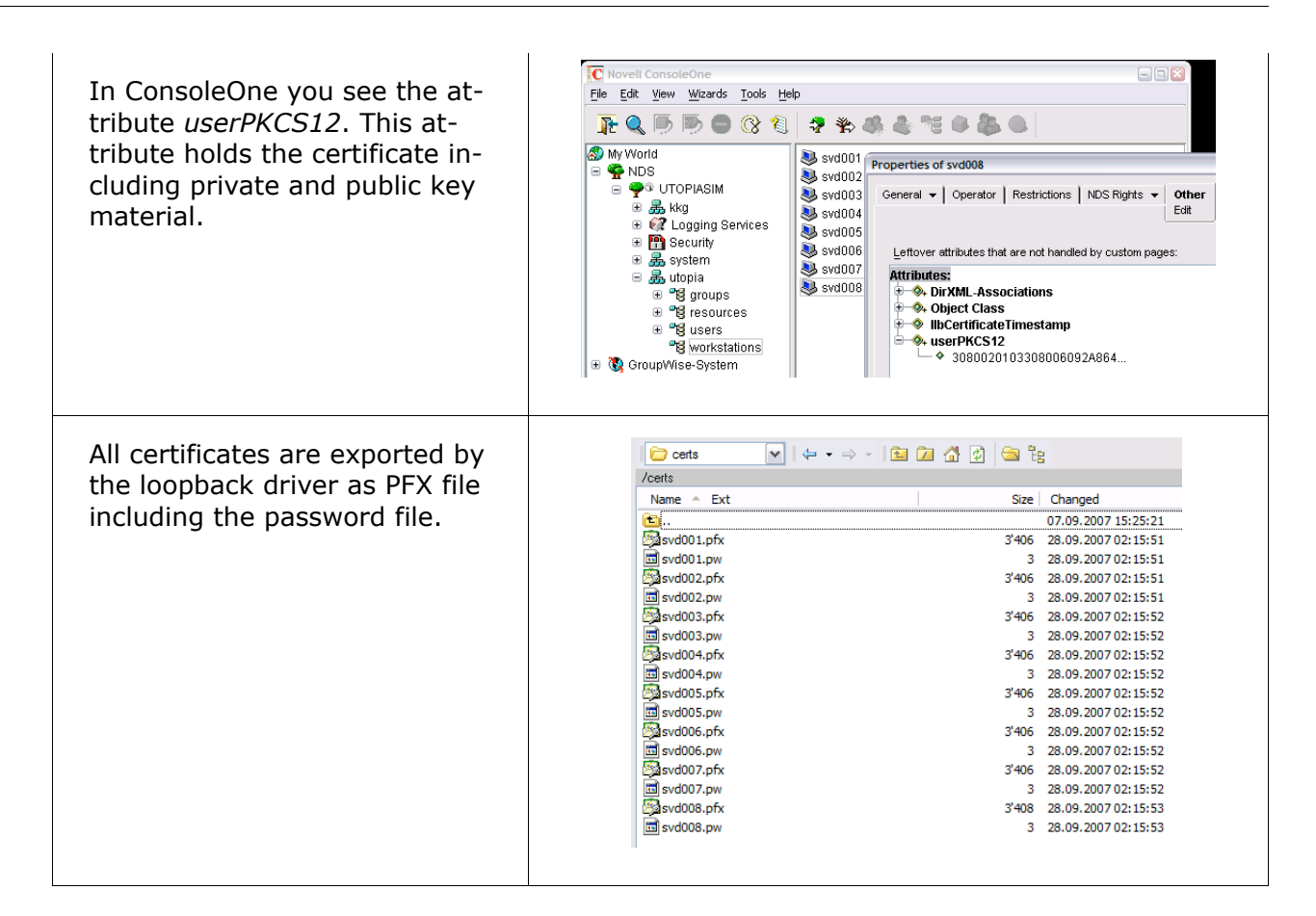